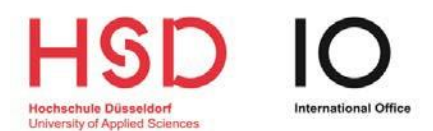

# WIE BEWERBE ICH MICH ÜBER UNI-ASSIST?

(Ausführliche Informationen über das Bewerbungsverfahren für internationale Bewerber\*innen finden Sie unter: <u>https://www.hs-duesseldorf.de/studieninteressierte-</u> <u>international</u>)

# Schritt 1

Loggen Sie sich in Ihr MyAssist Konto ein.

| ≣assist |                            | ٩. | MEIN KONTO - | MEINE ANTRÄGE 🕶 | MEIN POSTFACH | 1) |
|---------|----------------------------|----|--------------|-----------------|---------------|----|
|         | Studiengangsuche           |    |              |                 |               |    |
|         | Q Suchbegriff(e) eingeben  |    |              |                 |               |    |
|         | Semester                   |    |              |                 |               |    |
|         | Wintersemester 2024/2025 x |    | *            |                 |               |    |
|         | Hochschule                 |    |              |                 |               |    |
|         | Hochschule Düsseldorf 😠    |    | *            |                 |               |    |
|         | Bundesland                 |    |              |                 |               |    |
|         | Bitte wählen               |    | *            |                 |               |    |
|         | Abschluss                  |    |              |                 |               |    |
|         | Bitte wählen               |    | *            |                 |               |    |

# Schritt 2 (nur für zulassungsbeschränkte Bachelorstudiengänge)

Geben Sie unter "*Mein Konto*" und "*Bewerbungsdaten ändern*" Ihre BID und BAN ein. Melden

\*BID = Bewerber-ID und BAN = Bewerber-Authentifizierungs-Nummer und beide erhalten

Sie nach der Anmeldung über <u>www.hochschulstart.de</u>

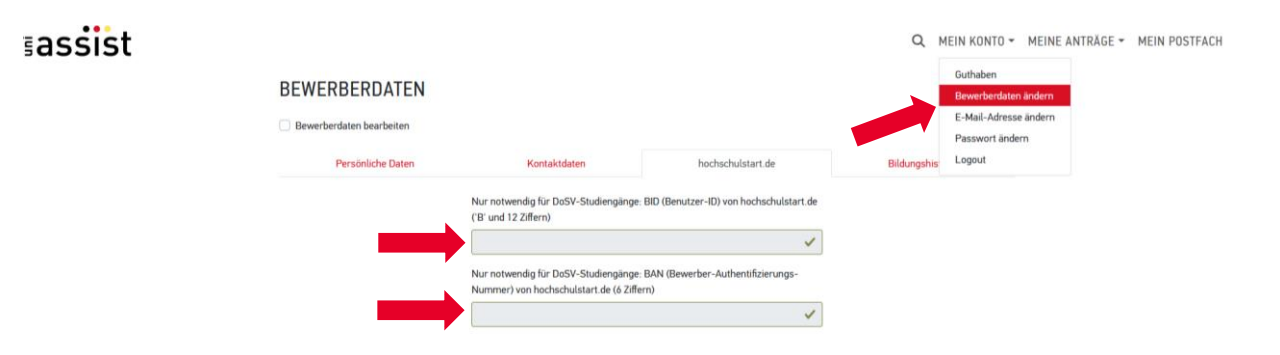

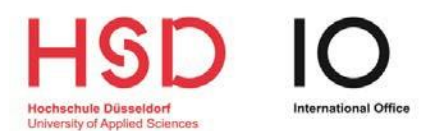

## Schritt 3

Suchen Sie nach Hochschule Düsseldorf.

(Beachten Sie bitte, dass unsere Studiengänge nur während der Bewerbungsphase auf uni-assist sichtbar sind.)

| ≣assist |                            | <u>Q</u> | MEIN KONTO 🕶 | MEINE ANTRÄGE 🕶 | MEIN POSTFACH | <b>(</b> 1) |
|---------|----------------------------|----------|--------------|-----------------|---------------|-------------|
|         | Studiengangsuche           |          |              |                 |               |             |
|         | Q Suchbegriff(e) eingeben  |          |              |                 |               |             |
|         | Semester                   |          |              |                 |               |             |
|         | Westersemester 2024/2025 × |          | *            |                 |               |             |
|         | Hochschule                 |          |              |                 |               |             |
|         | Hochschule Düsseldorf 🛛 ĸ  |          | Ψ.           |                 |               |             |
|         | Bundesland                 |          |              |                 |               |             |
|         | Bitte wählen               |          | *            |                 |               |             |
|         | Abschluss                  |          |              |                 |               |             |
|         | Bitte wählen               |          | Ŧ            |                 |               |             |

# Schritt 4

assist

Wählen Sie Ihren Wunschstudiengang bzw. Ihre Wunschstudiengänge aus.

|                            |                                               | Q MEIN KONTO -         | MEINE ANTRÄGE - MEIN POSTFACH | 🖬 (1) |
|----------------------------|-----------------------------------------------|------------------------|-------------------------------|-------|
| SEMESTERANGEBOTE           | Studiengänge insgesamt: 41                    | « c 1 2 3 » »          |                               |       |
| Suchkriterien              | Wintersemester 2024/2025                      |                        |                               |       |
| Q Suchbegriff(e) eingeben  | Bacheler Architektur und Innenarchitektur     |                        |                               |       |
| Semester                   | Bachelor<br>Herbechula Düsselderf             | Zulassupertur, Orte NC |                               |       |
| Wintersemester 2024/2025 × | Details anzeigen                              | Auswählen              |                               |       |
| Hochschule                 |                                               |                        |                               |       |
| Hochschule Düsseldorf x    | - Bachelor Business Administration (Teilzeit) |                        |                               |       |
| Bundesland                 | Bachelor<br>Hochschule Düsseldorf             | Zulassungstyp: Orts-NC |                               |       |
| Bitte wählen               | ➡ Details anzeigen                            | 🖴 Auswählen            |                               |       |
| Abschluss                  |                                               |                        |                               |       |
| Bitte wählen               | * Bachelor Business Administration (Vollzeit) |                        |                               |       |

# Schritt 5

Unter "Meine Auswahlliste" finden Sie Ihre gewählten Studiengänge.

| ≣assist |                                                                      |                                                                                                    | Q MEIN KONTO - MEIN                   | E ANTRÄGE - MEIN POSTFACH 🖀 (1) |
|---------|----------------------------------------------------------------------|----------------------------------------------------------------------------------------------------|---------------------------------------|---------------------------------|
|         | SEMESTERANGEBOTE                                                     | Studiengänge insgesamt: 41                                                                           | « < 1 2 3 > »                         |                                 |
|         | Suchkriterien                                                        | Wintersemester 2024/2025                                                                             |                                       | -                               |
|         | Q Suchbegriffle) eingeben<br>Semester<br>Weitersamende 2034/2025 x * | Bacheler Architektur und Innenarchitektur<br>Bacheler<br>Hochschule Düsseldorf<br>Details anzeigen   | Zulassungstyp: Orts-NC<br>🗮 Auswählen |                                 |
|         | Heckeluk Dissellert x *<br>Bundesland<br>Bite wählen *               | Bacheler Business Administration (Teilzeit)<br>Bacheler<br>Hichschule Düsseldorf<br>Details anzeigen | Zulassungstyp: Orts-NC<br>Auswählen   |                                 |
|         | Abschluss                                                            |                                                                                                    |                                       |                                 |

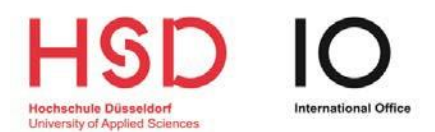

# Schritt 6

Öffnen Sie Ihre gewählten Studiengänge und <u>lesen</u> und beantworten Sie alle Pflichtfragen.

Gehen Sie auf "*Details anzeigen*", um zusätzliche Informationen zu lesen, bevor Sie fortfahren.

| ≣assist |                                                                                                    | Q MEIN KO                                             | (ONTO <del>*</del> | MEINE ANTRÄGE 🕶 | MEIN POSTFACH | <b>(</b> 1) |
|---------|----------------------------------------------------------------------------------------------------|-------------------------------------------------------|--------------------|-----------------|---------------|-------------|
|         | MEINE AUSWAHLLISTE                                                                                                    |                                                       |                    |                 |               |             |
|         | Bitte beantworten Sie alle notwendigen Pflichtfragen (rot markierte Felder). Erst danach können Sie Ihre Anträge einreichen.                                                                                                    |                                                       |                    |                 |               |             |
|         | Wintersemester 2024/2025                                                                                                    |                                                       |                    |                 |               |             |
|         | Bacheler Architektur und Innenarchitektur<br>Bacheler<br>Hochschule Düsseldorf<br>Weitere Fragen zum Antrag anzeigen (offene Pflichtfragen)<br>Details anzeigen                                                                                                    | Bewerbung für 2. Fachsen<br>Zulassungstyp: NC unbe    | mester<br>bekannt  |                 |               |             |
|         |                                                                                                    | 📋 Ent                                                 | itfernen           |                 |               |             |
|         | Bearbeitungskosten                                                                                                    | 75,0                                                  | DO EUR             |                 |               |             |
|         | Reine Online-Bewerbung. Für diesen Antrag ermöglicht die Hochschule eine reine Dnime-Bewerbung für die Vorprüfung über un<br>erforderlichen Dokumente ganz einfach als Upload ein. Eventuell reichen Sie später weitere Dokumente und/oder amtlich begla<br>Hochschule nach.<br>Meine Dokumente hochladen | ni-assist. Reichen Sie alle<br>aubigte Kopien bei der |                    |                 |               |             |
|         | ZWISCHENSUMME (inkl. Mehrwertsteuer)                                                                                                    | 75,0                                                  | 00 EUR             |                 |               |             |
|         | uutnaben                                                                                                    |                                                       | U,UU EUR           |                 |               |             |
|         | GESAMTSUMME (inkl. Mehrwertsteuer) Ausgewählte Studiengänge: 1                                                                                                    | 75,0<br>Mehr zu Kosten und E                          | Bezahlung          |                 |               |             |
|         |                                                                                                    |                                                       |                    |                 |               |             |

### Schritt 7

Vergewissern Sie sich, dass Sie die für <u>Ihren Studiengang</u> und für <u>Ihren</u> <u>Bildungshintergrund</u> erforderlichen Unterlagen kennen und laden Sie diese hoch, indem Sie auf *"Meine Bewerbungen"* und *"Dokumente"* klicken.

| ≣assist |                                                                                                    | Q | MEIN KONTO - | MEINE ANTRÄGE 🕶               | MEIN POSTFACH | 💼 (0) |
|---------|----------------------------------------------------------------------------------------------------|---|--------------|-------------------------------|---------------|-------|
|         | MEINE DOKUMENTE                                                                                                    |   |              | Antragsübersicht<br>Dokumente |               |       |
|         | So helfen Sie uns, fhre Dokumente schneller zu prüfen:<br>• Bitte laden Sie ausschließlich PDF-Dateien hoch (max. pro Dokument).<br>• Bitte laden Sie ein mehrseitiges Dokument in <b>einer</b> PDF-Datei und in der richtigen Setienreihenfolge hoch (z.B. Diploma Supplement).<br>• Bitte laden Sie unterschiedliche Dokumente in verschiedenen Dateien hoch (z.B. Schulzeugnis).<br>• Bitte laden Sie jedes Dokument nur einmal hoch und wählen Sie einen passenden Dateinamen (z.B. Urkunde Bachelor). |   |              |                               |               |       |
|         | Datei auswählen oder hier ablegen Auswählen Kategorie auswählen<br>Datei kochladen                                                                                                    |   | *            |                               |               |       |

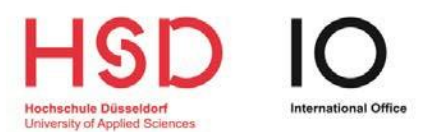

### Schritt 8

≣assist

Bezahlen Sie und reichen Sie Ihre Bewerbung vor Ablauf der Bewerbungsfrist ein.

#### Q. MEIN KONTO - MEINE ANTRÄGE - MEIN POSTFACH MEINE AUSWAHLLISTE Wintersemester 2024/2025 Bachelor Architektur und Innenarchitektur Bachelor Hochschule Düsseldorf Bewerbung für 2. Fachsemester Zulassungstyp: NC unbekannt Weitere Fragen zum Antrag anzeigen (keine offenen Pflichtfragen) Details anzeigen Entfernen Bearbeitungskosten 75,00 EUR Rene Online-Bewerbung. Für diesen Antrag ermöglicht die Hachschule eine reine Online-Bewerbung für die Vorprüfung über um-assist. Reichen Sie alle erforderlichen Dokumente ganz einfach als Upload ein. Eventuell reichen Sie später weitere Dokumente und/oder amtlich beglaubigte Köpien bei der Hachschule nach. Meine Dokumente hochladen ZWISCHENSUMME (inkl. Mehrwertsteuer) 75,00 EUR Guthaben 0,00 EUR GESAMTSUMME (inkl. Mehrwertsteuer) 75.00 EUR Ausgewählte Studiengänge: 1 en und Bezahlu Mehr zu k